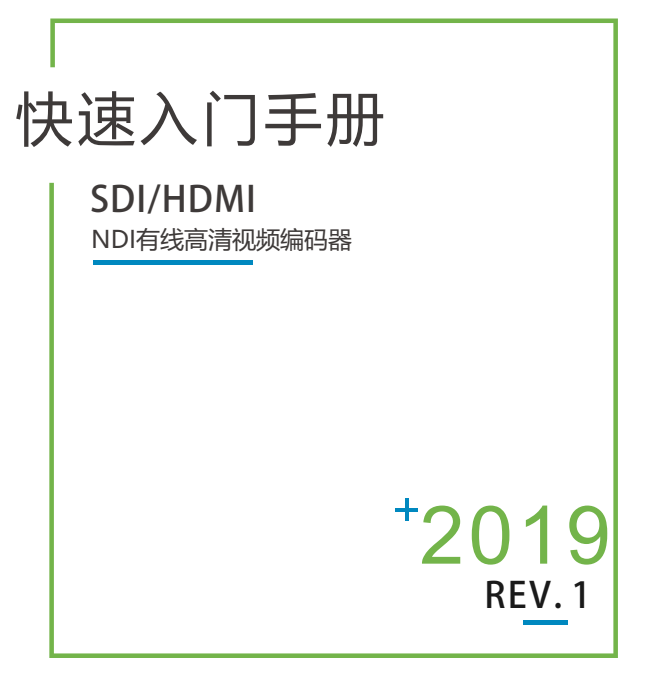

# NDI是 New Tek 公司的注册商标。

● 在您正式使用本产品之前,建议您仔细阅读本产品使用说明书。为确保 您的人身安全及避免设备受到物理或电气损伤,请严格遵照本说明书的 指导或在专业人员指导下进行安装使用本产品。不正确的电气连接或物 理安装方式将有可能造成设备的永久损伤,甚至威胁人身安全。

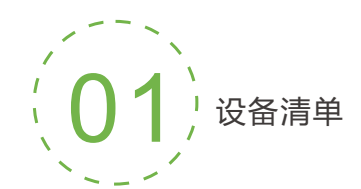

# 设备清单

编码器主机一台; DC12V/1A电源适配器一个; 说明书一份: 合格证/保修卡一份。

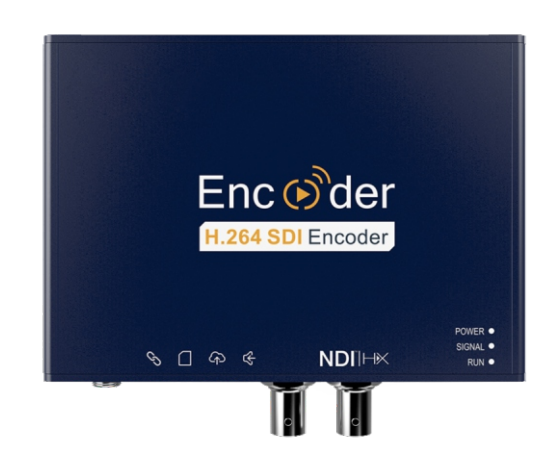

注: 因产品升级更新原因,装箱清单的项目可能有所差异。

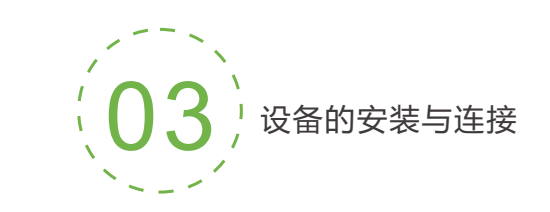

# 连接视频信号

将SDI/HDMI信号,通过连接线从信号源(如摄像机)连接至设备的SDI/HDMI 输入端口

注: HDMI产品的输入接口位于右侧

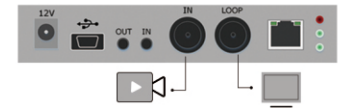

# 连接网络

将网线一端连接设备的以太网口,另一端连接至网络交换机,也可以直连到计算机 的网口。

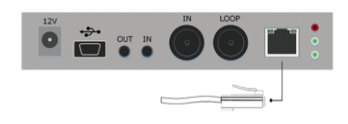

# 连接电源

使用主机标配的电源适配器 (DC 12v)连接设备电源接口,接通电源后,打开设备 上的电源开关,设备上电后开始工作。

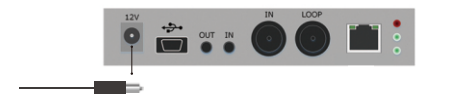

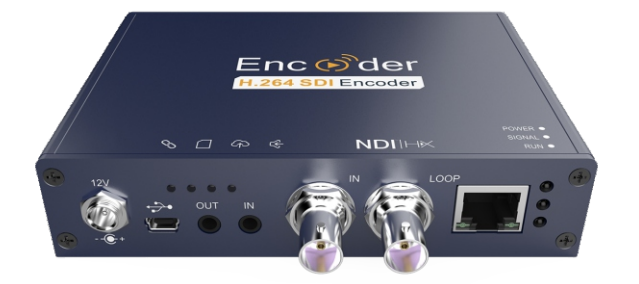

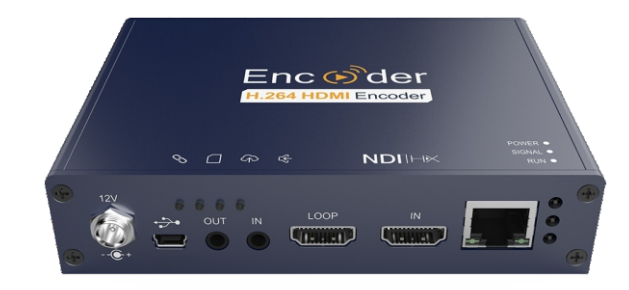

产品分为SDI和HDMI不同输入接口,请根据产品实际情况进行配置

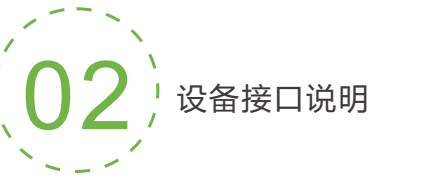

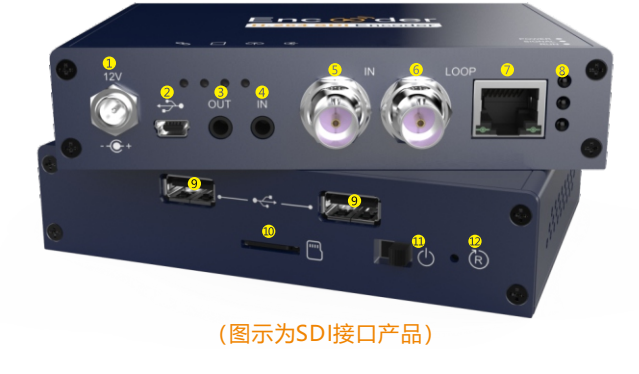

SDI输入/HDMI环出

❻ SDI环出/HDMI输入

🛛 100M以太网口

3 工作指示灯

1 电源接口 ❷ Mini USB 接口 3 音频line out

④ 音频line in

貿USB扩展接口 🖲 TF卡槽 \rm 电源开关 🕑 Reset按钮

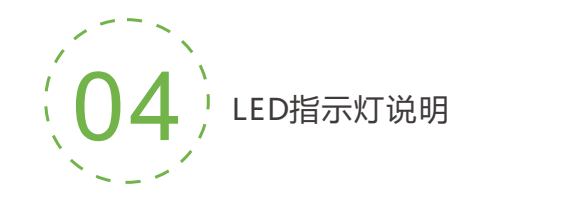

# 指示灯状态

| 名称                  | 颜色 | 状态                    | 说明                                          |
|---------------------|----|-----------------------|---------------------------------------------|
| ✓       POWER       | 红色 | 常亮<br>闪烁<br>熄灭        | 电源已接上<br>设备故障<br>电源未接上                      |
| Signal              | 绿色 | 常亮<br>闪烁<br>熄灭        | SDI/HDMI信号源正常<br>恢复出厂设备时闪烁<br>SDI/HDMI信号源异常 |
| <del>汉</del><br>RUN | 绿色 | 闪烁<br><b>熄灭</b><br>常亮 | 设备编码工作正常<br>设备工作异常/未启动<br>设备正在启动            |

本手册适用于指导您快速使用编码器设备

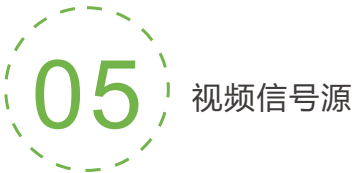

# 视频/音频信号源默认情况如下

| 信号源 | 选项   | 说明             |
|-----|------|----------------|
| 视频源 | 自动选择 | SDI/HDMI输入     |
| 音频源 | 自动选择 | SDI/HDMI内嵌数字音频 |

# 注:

可在Web管理界面上进行修改,选择"视频&音频调节"功能的"视频源选 择和调节"与"音频源和音量调节"子功能,可以通过软件配置视频与音频 的信号源选择。

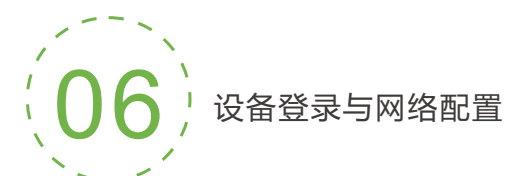

### 设备默认管理IP地址

设备具有一个默认管理 IP地址, IP为192.168.1.168, 掩码为255.255.255.0 (即WEB页面的本地化连接IP地址,一般不要修改这个IP地址)。 这个IP地址可以一直作为设备管理使用,不影响设备的业务IP地址。

### 通过WEB浏览器登录管理界面

如果是首次登录,您可以使用默认管理 IP地址登录, 请访问http://192.168.1.168,此时将出现登录身份认证对话框:

默认的登录用户名为(admin);默认的登录密码为(admin

### 设备IP地址配置

登录设备之后,您可对有线/无线网络进行IP配置,可配置为"DHCP动态获取" 或"手动指定"(默认为"DHCP动态获取"),这个IP可以用来进行网络推 流和设备管理。IP地址配置之后,可以直接访问这个IP地址来登录设备。

### 连接设置

| MAC:     | 0A:80:15:03:09:24 |   |   |
|----------|-------------------|---|---|
| MAC地址克隆: |                   |   |   |
| 地址获取方式:  | DHCP动态获取          | • | ] |
|          | DHCP动态获取          |   |   |
|          |                   |   |   |

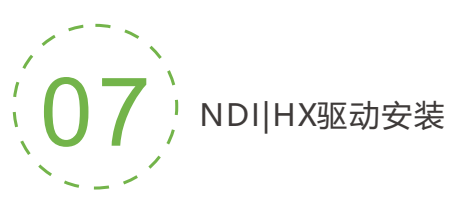

目前编码器所使用的是一种压缩NewTek NDI|HX技术,在使用 其他工具连接前,需到NEWTEK官网下载安装NDI|HX驱动 程序(https://www.newtek.com/ndi/tools/#)。

注:

# NewTek的NDI®工具

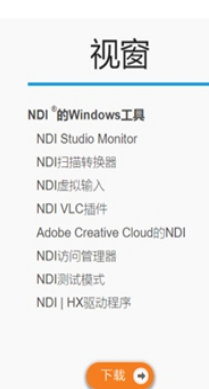

- NDI编码器暂不支持RTSP拉流。当NDI连接 时,编码器主码流的RTSP通道已经加密,直接 拉取会显示为马赛克状态。
- 对于NDI|HX版本,只有成功安装了NDI|HX驱动程序,才能使用其他工具连接编码器 NDI流。
- NDI|HX 驱动程序暂不支持在 MAC 系列终端 安装,故MAC终端无法播放本编码器视频。
- 对于其他支持 NDI 4.0 版本的产品,无需安装 NDI |HX驱动也可自动发现。

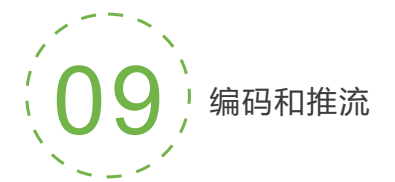

编码器支持H.264编码,不仅支持NDI流,还支持多种其他推流方式,如RTMP、RTMPS、UDP、HLS等多种方式。

如下以RTMP为例介绍推流的配置方式,其余推流方式可以登录设备的配置页面进行设置。

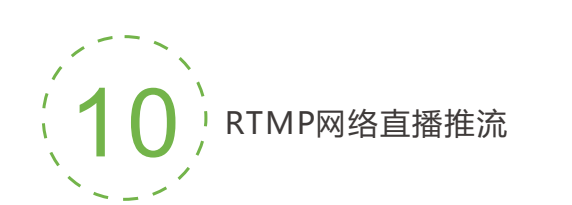

# 添加流媒体服务

设备的H.264主/子码流支持动态添加多达8个相同或不同的流媒体服务,满足您 采用相同/不相同的流媒体协议进行多目标推流的需求。在"编码和媒体流>编码 和流参数设置"管理界面中,针对主/子码流选择"添加一个流服务...",可以添 加您需要的服务类型。

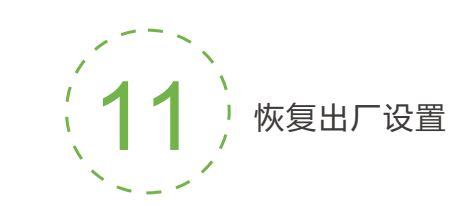

# 恢复出厂设置

如果用户修改编码器的参数导致设备不能正常工作(最典型的情况是修改网络地址 以致无法通过网络访问编码器),可以恢复设备的出厂设置,使编码器的配置恢复 出厂时的默认值。

# 恢复出厂设置方法:

①WEB界面的"基本设置>恢复出厂设置";
 ②RESET按钮;

在设备面板的RESET按钮位置,按住复位按钮,维持5秒以上,设备将恢复出厂设置。 恢复出厂设置将导致设备硬重启,重启过程大概需要持续20s。

# 注:

恢复出厂设置后,以下参数将会改变至默认值;

- 登录用户admin的密码将恢复为admin;
- IP地址将恢复为192.168.1.168, 子网掩码将恢复为255.255.255.0;
- 所有视频、音频的编码参数将恢复至出厂的默认值;
- 媒体传输参数将恢复至出厂的默认值;

NDI发现和连接

编码器设备兼容NewTek NDI<sup>®</sup>,默认开启NDI流服务。当本设备与NewTek Studio Monitor等(如OBS、vMix)支持NDI协议的软件在同一个网段内,软件可自动发现编码器,选择对应设备和通道,即可播放其NDI视频流。

 NewTek NDI Studio Monitor

 DESKTOP-FKLA1E3
 >

 ENCODER
 >

 NDI
 >

 Chan 181

 NEWTEK-CONNECT
 >

 Chan 1

 Chan 194

 Settings
 >

 NDI.NewTek.com

 Exit

当同一网络存在多个NDI编码器时,因默认的设备和通道名称相同,需要修改设备和通 道名称为不同参数,以正确标识不同设备。

| 信息看板 NDI 用户和B |           |             |              |                |
|---------------|-----------|-------------|--------------|----------------|
|               |           |             |              |                |
| 連接到管理中心       | SDI高清无线视  | 〕频编码器 (聚合版) | NDI-HX支持 系统运 | 行状态            |
| 基本设置 +        |           |             |              |                |
| 视频&音频简节 +     |           |             |              |                |
| 950000a +     | 修改NDI设备名称 |             | ×            |                |
| 网络存储(NAS)     | 1.5.00    | NDI         |              | • 处理器负载: 77%   |
| 字符图像时间融加 +    | 通道名称      | chan181     |              | • 可用内存: 576 MB |
| 网络和服务设置 —     |           |             |              |                |
| 网络接口管理        |           |             | 取消 确定        |                |
| 便理化管理功能       |           |             |              |                |

# 添加RTMP推送服务

目前主流的视频直播平台,通常需要"RTMP推送"服务。添加RTMP推送服务 后,点击设置按钮进行RTMP参数设置。

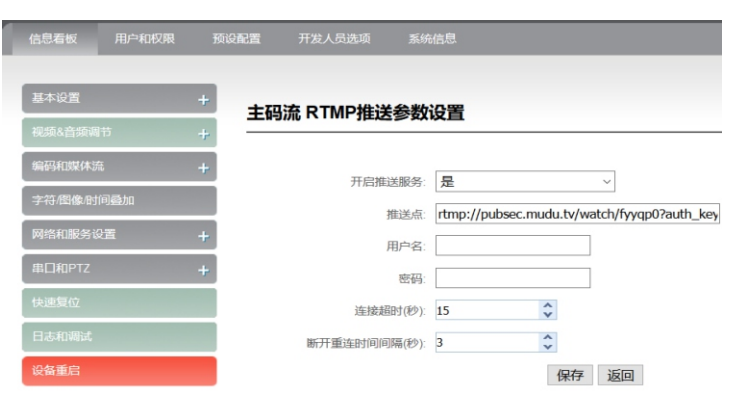

### 注:

- RTMP推流,必须由编码器推送至直播平台,再由平台进行中转和分发。 RTMP不能由PC直接进行拉流。
- 推送点地址,请联系直播平台获取,包括其他"用户名/密码"等参数。

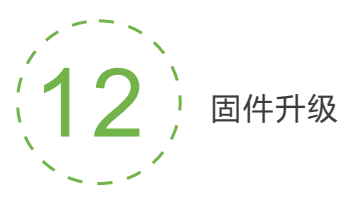

# 固件升级

编码器支持在线固件升级,用于更新编码器的软件。通过WEB管理界面的 "基本设置>固件升级"功能,可以上传厂家提供的固件升级文件进行固件 在线升级。

|                          |          | NORE |                               |                                                                                              |
|--------------------------|----------|------|-------------------------------|----------------------------------------------------------------------------------------------|
| 连接到管理                    | ÞÓ       | 固件   | /软件升级                         |                                                                                              |
| 基本设置<br>修改我的主持<br>区域和时间记 |          |      | 当前因件版本:<br>当前软件版本:<br>设备序列号:1 | 258<br>1301270<br>7014764<br>Битавата ата нанали Жар, Бисльная обеля выр                     |
| 恢复出厂设置<br>固件升级           | 1        | +    | 动以完成升级                        | с, ланчныкочак і ч. (1222) (922) (922) та мрадації і вистикочад (994) і оклимара данная<br>П |
| 编码和数43<br>字符图编句          | s<br>间叠加 | +    | 上传图件文件:                       | Browse No file selected. 7H&                                                                 |

# 注:

固件升级文件上传成功后,编码器将自动重启设备以进行升级,该过程大概需要 持续305至1分钟时间(视升级内容不同而有所区别)请耐心等待。

升级完成后,请通过WEB界面的"系统状态>软件版本"查看最新软件的版本信息是否与预期的一致,确认升级是否成功。

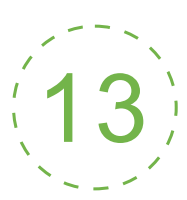

设备快速复位和重启

# 设备快速复位和重启

"快速复位功能"用于重置编码器服务,通常用于修改的参数立即生效。 "快速复位"大约需要3S左右的时间。

- "设备重启"用于设备软件重启,相当于设备重新开机,持续时间大约 需要20S。
- 注:选择"快速复位"功能,当前的编码器服务会短暂中断。 选择"设备重启"功能,使整个设备热重启。 在某些情况下,设备重启可能需要借助冷重启,即开/关电源。

# 温馨提示:

本手册为产品快速入门手册,请联系设备供应商或访问网站获取更详细 的产品使用指导。